## 【LINE 連携 準備手順】※初回版

## 1. https://www.linebiz.com/jp にアクセスし、「アカウントの開設」をクリックします。

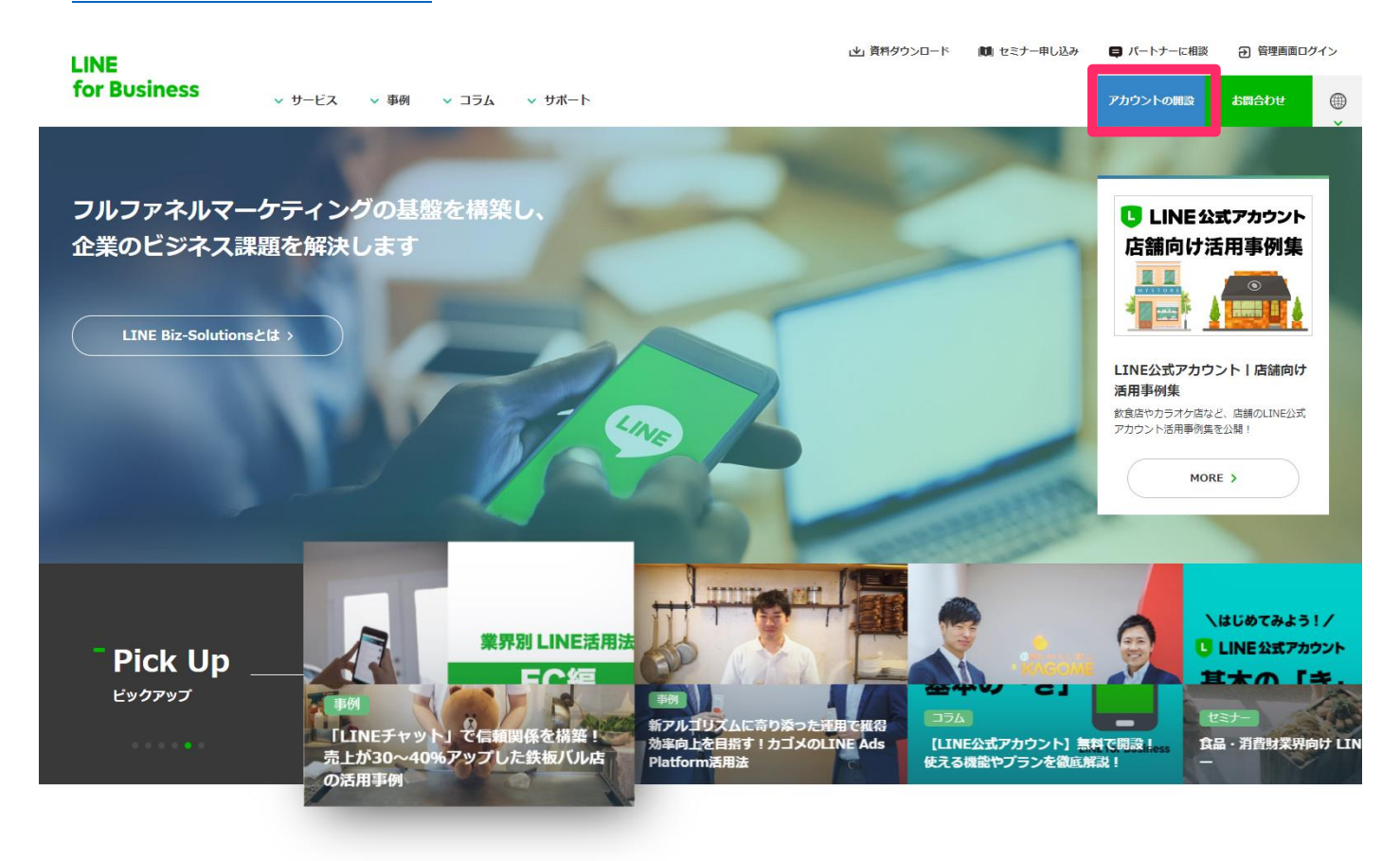

## Service #-EX

企業・パートナー・ユーザーの三者にとってのソリューションを提供する「LINE Biz-Solutions」とLINEファミリーサービスによって、 フルファネルマーケティングの基盤を構築します。

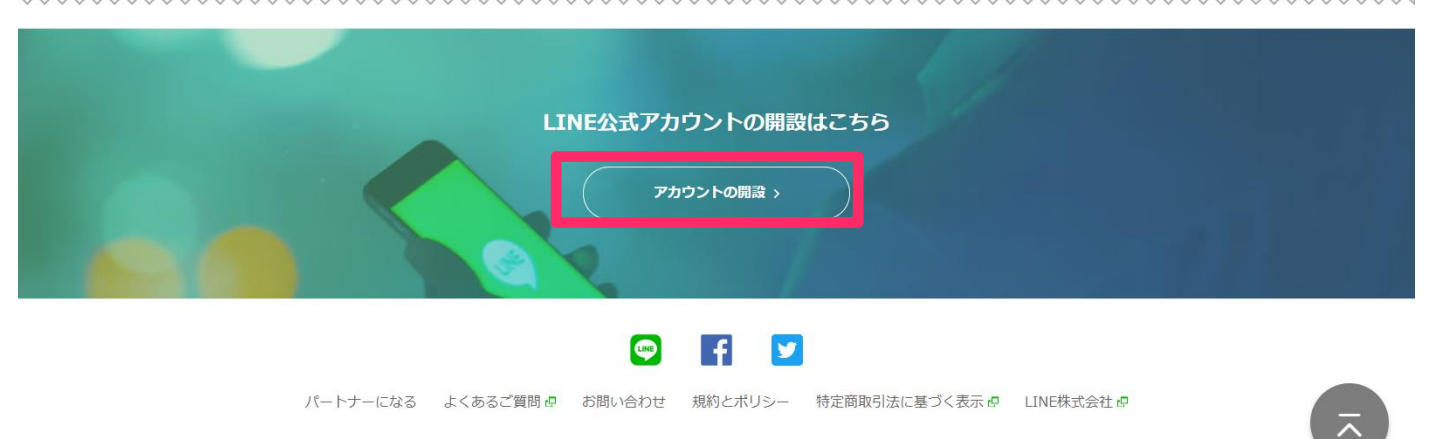

© LINE Corporation

2.「未認証アカウントを開設する」をクリックします。

| LINE                                    |                                           |                                          |                        |                                                  | ▶ 資料ダウンロード                           | 💼 セミナー申し込み                       | ■ パートナーに相談 | 管理画面ログイン | >         |
|-----------------------------------------|-------------------------------------------|------------------------------------------|------------------------|--------------------------------------------------|--------------------------------------|----------------------------------|------------|----------|-----------|
| for Business                            | ◇ 事例 ◇ コラム                                | 、                                        |                        |                                                  |                                      |                                  | アカウントの開設   | お問合わせ(   |           |
| ホーム > アカウントの編設                          |                                           | Ciga                                     | לילק                   | トの開設<br>の開設                                      | nt                                   |                                  | 7          |          | Ť         |
|                                         | LINE                                      | 公式アカウントは、                                | 選べる3つのプラ               | ランで誰でも手軽にスタ-                                     | ートできます。                              |                                  |            |          |           |
|                                         | 認証済                                       | アカウントを開設する                               | 3 >                    | 未認証アカウ                                           | ワントを開設する >                           |                                  |            |          |           |
|                                         |                                           | -<br>LINE公:                              | 式アカウ                   | ントを開設し。                                          | よう                                   |                                  |            |          |           |
| ~~~~~~~~~~~~~~~~~~~~~~~~~~~~~~~~~~~~~~~ | ~~~~~~                                    | ~~~~~                                    | ~~~~~                  | Ø LINE                                           | ビジネスロについて                            | ~~~~~~                           | ~~~~~~     | ~~~~~~   | $\approx$ |
|                                         | LINEアカ                                    | <b>ッウントでログ</b>                           | イン                     | ビジネスアカ                                           | ウントでログ                               | イン                               |            |          |           |
|                                         | 普段ご利用いただ。<br>インが可能な機能で<br>アドレスとパスワー<br>す。 | nているLINEアカウン<br>す。LINEアプリ内て<br>ドの事前登録が必要 | ットでログ<br>でのメール<br>となりま | 普段ご利用のメールア<br>能です。お仕事で利用<br>LINEアカウントを利用<br>ださい。 | ドレスでログインカ<br>するメールアドレス<br>]したくない場合にこ | <sup>*</sup> 可能な機<br>くや、<br>ご利用く |            |          |           |
|                                         | 認証済                                       | ー                                        | アカウン                   | トの開設<br><sub>未認証アカウ</sub>                        | ワントを開設する 〉                           |                                  |            |          |           |
|                                         |                                           |                                          |                        |                                                  |                                      |                                  |            |          |           |
|                                         | 7                                         | 7カウント開設につい                               | ての疑問・ご不                | 下明点は下記よりお願いい                                     | たします。                                |                                  |            |          |           |
|                                         |                                           |                                          | お問いき                   | 合わせ >                                            |                                      |                                  |            |          |           |
|                                         |                                           |                                          | <b>P</b>               | fi 🔽                                             |                                      |                                  |            |          |           |
| -1-7(                                   | ⊦−になる よくある                                | ご質問 🗗 お問い                                | 合わせ 規約<br>© LINE Co    | ]とポリシー 特定商取 <sup>;</sup><br>orporation           | 引法に基づく表示。                            | P LINE株式会社 P                     |            | Ā        |           |

# 3.「LINE アカウントでログイン」をクリックします。

サービスに戻る

# 

4.内容を入力後、「ログイン」をクリックします。

| LINE                 |  |
|----------------------|--|
| メールアドレス              |  |
|                      |  |
| ログイン                 |  |
| または他の方法でログイン         |  |
| NEW QRコードログイン        |  |
| メールアドレス・パスワードの確認はこちら |  |

CLINE Corporation

 ингерси

 илгерси

 илгерси

 илгерси

 илгерси

 илгерси

 илгерси

 илгерси

 илгерси

 илгерси

 илгерси

 илгерси

 илгерси

 илгерси

 илгерси

 илгерси

 илгерси

 илгерси

 илгерси

 илгерси

 илгерси

 илгерси

 илгерси

 илгерси

 илгерси

 илгерси

 илгерси

 илгерси

 илгерси

 илгерси

 илгерси

 илгерси

 илгерси

 илгерси

 илгерси

 илгерси

 илгерси

 илгерси

 илгерси

 илгерси

 илгерси

 илгерси

 илгерси

 илгерси

 илгерси

 илгерси

 илгерси

 илгерси

 <t

CLINE Corporation

プライバシーポリシー 利用規約

プライバシーポリシー 利用規約

5.LINE 公式アカウントの作成画面に遷移しますので、内容を入力後「確認する」をクリックします。

| <b>(1)</b>             |                         | 2                                |                  | 3                      |
|------------------------|-------------------------|----------------------------------|------------------|------------------------|
| 会社 / 店舗情報の登            | 録                       | 入力内容の確認                          | i                | お申込み完了                 |
|                        |                         |                                  |                  |                        |
|                        |                         |                                  |                  |                        |
| LINE公式アカウ              | ワントの作成                  |                                  |                  | <ul> <li>必須</li> </ul> |
| ログイン情報                 |                         |                                  |                  |                        |
| ユーザー名                  | MGラインTest               | <u>ログアウト</u>                     |                  |                        |
| サービス提供国家               | 日本 🛛 🎰                  | 0料金プランが適用され                      | <u>ます</u>        |                        |
|                        |                         |                                  |                  |                        |
| アカウントの基本情              | 薛良                      |                                  |                  |                        |
| • アカウント名を入力            |                         |                                  |                  |                        |
|                        |                         |                                  |                  |                        |
| • メールアドレス              |                         |                                  |                  |                        |
|                        |                         |                                  |                  |                        |
| 会社/事業者名                |                         |                                  |                  |                        |
|                        |                         |                                  |                  |                        |
| 業種                     |                         |                                  |                  |                        |
| <ul> <li>業種</li> </ul> | 大業種                     | •                                | 小業種              | •                      |
|                        |                         |                                  |                  |                        |
|                        |                         |                                  |                  |                        |
|                        | <u> LINE公</u><br>上記に同意の | <u> エアカウント 利用規</u><br>の上でお申し込みくだ | <u>約」</u><br>さい。 |                        |
|                        |                         |                                  |                  |                        |

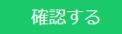

| 1 会社 / 店舗情報の登 | 绿       | 2<br>入力内容の確認    |             | 3 お申込み完了  |      |
|---------------|---------|-----------------|-------------|-----------|------|
| LINE公式アカウ     | リントの作り  | 戊               |             |           | • 必須 |
| ログイン情報        |         |                 |             |           |      |
| ユーザー名         | MGラインTe | st <u>ログアウト</u> |             |           |      |
| サービス提供国家      | 日本 🛛 旦  | 5の料金ブランが適用す     | <u>that</u> |           |      |
| アカウントの基本情     | 幸役      |                 |             |           |      |
| • アカウント名を入力   | hours.  |                 |             |           |      |
| • メールアドレス     |         |                 |             |           |      |
| 会社/事業者名       |         |                 |             |           |      |
| 業種            |         |                 |             |           |      |
| • 業種          | ウェブサー   | ビス・             | ウェブ         | サービス(ビジネス | ) 🔻  |

「LINE公式アカウント 利用規約」 上記に同意の上でお申し込みください。

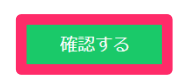

| 1           |                |                |
|-------------|----------------|----------------|
| 会社 / 店舗情報の登 | 入力内容の確認        | お申込み完了         |
|             |                |                |
| しちのの体況      |                |                |
| 入力内谷の唯認     |                |                |
| アカウントの基本情報  | 報              |                |
| 表示アカウント名    |                |                |
| メールアドレス     |                |                |
|             |                |                |
| 会社/事業者名     |                |                |
|             |                |                |
|             |                |                |
| 業種          |                |                |
| 業種          | ウェブサービス・ウ      | ェブサービス(ビジネス)   |
|             |                |                |
| ✔ 「LINE@運営  | チーム」のアカウントを友だち | 追加し、役立つ情報を受け取る |
|             |                |                |
|             | キャンセル          | 記する            |

※作成したアカウントは自動的にLINEの友だちに追加されます

7.LINE 公式アカウント作成完了画面へ遷移しますので、「LINE Official Account Manager へ」をクリックしま

す。

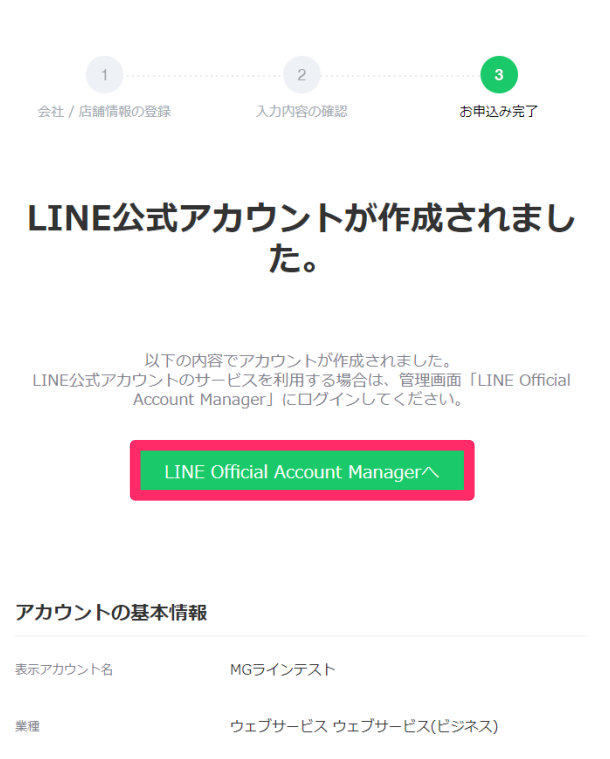

ベーシックID

#### よくある質問

ご不明な点がありましたら、以下のリンクをご確認ください。 https://help2.line.me/official\_account\_jp/web/

@865decdg

#### LINE Official Account Manager

#### 情報利用に関する同意について

LINE株式会社(以下「当社」)は、サービス改善を目的とし、LINE公式アカウント/LINE@アカウント等の企業アカウント(以下「OA」)の各種情 報を利用しています。OAご利用にあたり、以下の事項についてご確認及びご同意をお願いいたします。

■取得·利用情報

- 内ウェブブラウザでの閲覧履歴及び閲覧時間帯等サービス利用履歴、その他プライバシーボリシー記載の情報

■取得・利用目的及び第三者への提供

- 不正利用の防止、サービスの提供・開発・改善や広告配信を行うために上述の情報を利用します。
- また、これらの情報は、当社の関連サービスを提供する会社や当社の業務委託先にも共有されることがあります。

なお、OAのご利用に関する権限者以外の方が権限者に代わって本同意をされる場合は、事前に権限者からご承諾を得られますようお願いします。

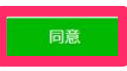

## 9.アカウント設定画面に遷移しますので、「設定」をクリックします。

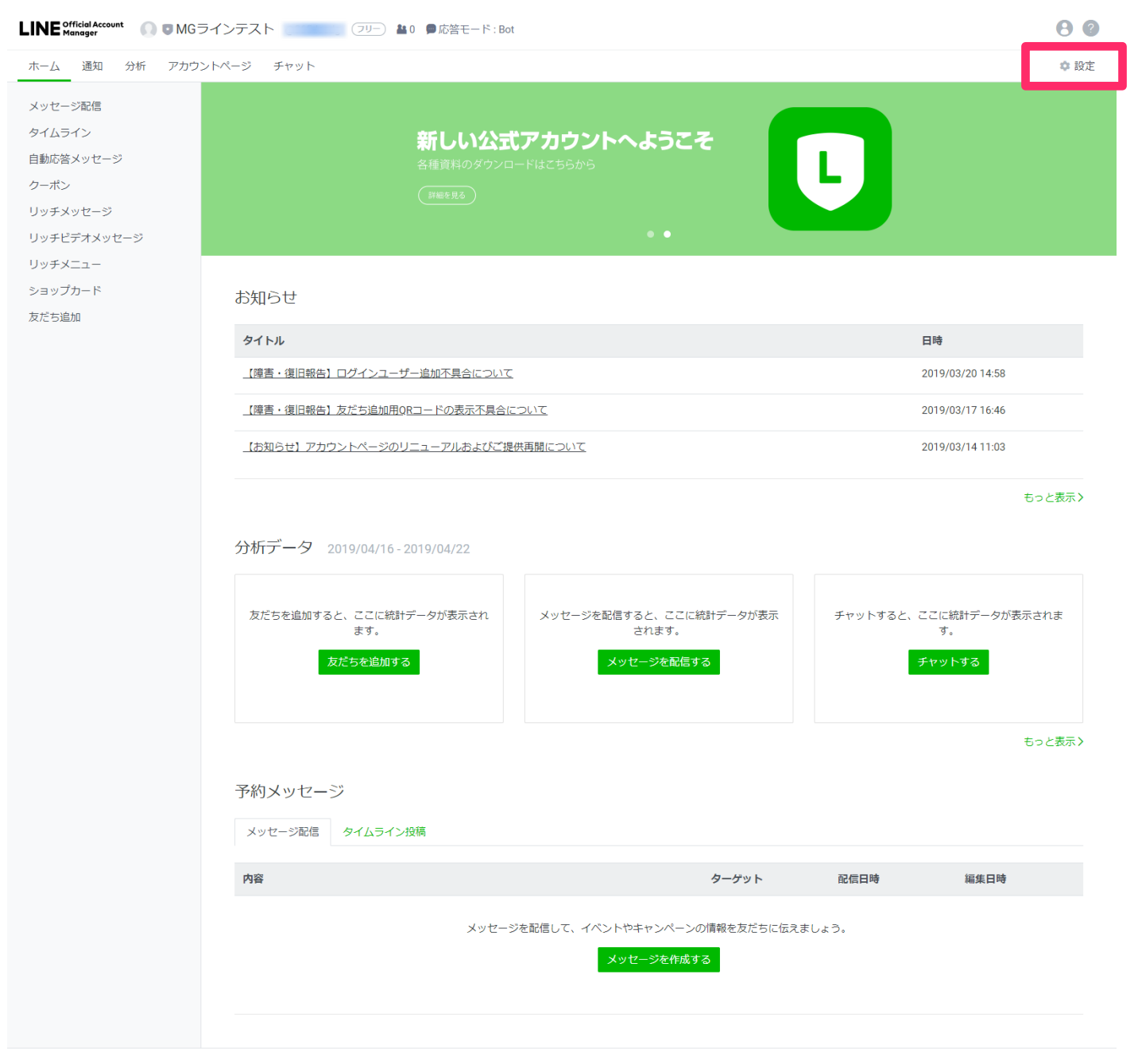

© LINE Corporation 利用規約 API利用規約 ガイドライン 著作権情報 マニュアル

# 10.アカウント詳細設定画面に遷移しますので、「Messaging API」をクリックします。

| LINE Official Account 🕠 🛡 MG ラ | ラインテスト フリー ≧0 ●応答モード:Bot                                                                           | 80   |
|--------------------------------|----------------------------------------------------------------------------------------------------|------|
| ホーム 通知 分析 アカウン                 | ントページ チャット                                                                                         | 💠 設定 |
| アカウント設定<br>権限管理                | アカウント設定                                                                                            |      |
| 応答設定<br>Messaging API          | プロフィール                                                                                             |      |
| 利用と請求                          | アカウント名       MGラインテスト ク         ステータスメッセージ       ク         プロフィール画像       編集         背景画像       編集 |      |
|                                | <b>≜</b> 0                                                                                         |      |
|                                | 情報の公開                                                                                              |      |
|                                | 認証ステータス 未認証<br>アカウント認証をリクエスト<br>アカウントが感証されると、LINEアプリの検索結果などに表示されるため、アカウントが見つかりやすく<br>なります。         |      |
|                                | 位置情報 未設定<br>編集<br>ここで登録した住所は、アカウントやショップカードの映崇結果などに表示されます。                                          |      |
|                                | チャット                                                                                               |      |
|                                | チャットへの参加 ● グループ・複数人チャットへの参加を許可しない<br>● グループ・複数人チャットへの参加を許可する                                       |      |
|                                | メニューバーの色 ③                                                                                         |      |
|                                | アカウント情報                                                                                            |      |
|                                | 会社请報編集                                                                                             |      |
|                                | 管理者情報                                                                                              |      |
|                                | ベーシックロ                                                                                             |      |
|                                | プレミアムID 未設定<br>プレミアムIDを購入<br>プレミアムIDを購入すると任意のIDを設定できるため、あなたのアカウントがより見つかりやすくなりま<br>す。               |      |
|                                | プラン フリー<br>プランを変更                                                                                  |      |
|                                | <u>アカウントを削除</u>                                                                                    |      |

## 11.Messaging API 画面に遷移しますので、「Messaging API を利用する」をクリックします。

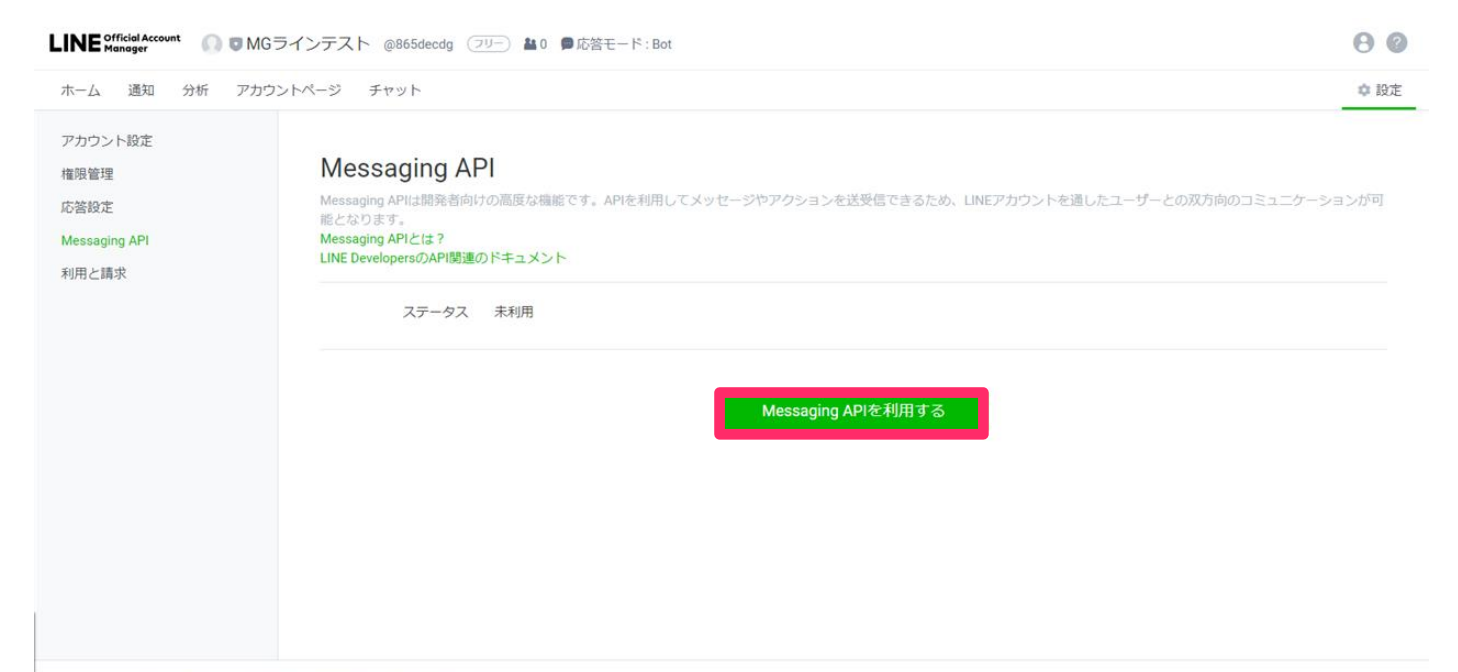

◎ LINE Corporation 利用規約 API利用規約 ガイドライン 著作権情報 マニュアル

12.プロバイダー選択ポップアップが表示されますので、プロバイダー名を入力し、「同意する」をクリックしま

す。

|                                                                                               | ラインテスト @865decdg                                                                             | ▲0 ●応答モード:Bot                                                                                                    | 0 0                             |
|-----------------------------------------------------------------------------------------------|----------------------------------------------------------------------------------------------|----------------------------------------------------------------------------------------------------|---------------------------------|
| ホーム 通知 分析 アカウン                                                                                | ントページ チャット                                                                                   |                                                                                                    | \$ IBž                          |
| アカウント設定<br>権限管理<br>応答設定<br>Messaging API<br>利用と請求                                             | Messaging A<br>Messaging APIとは現象者<br>縮となります。<br>Messaging APIとは?<br>LINE DevelopersのAPI      | プロパイダーを選択       ×         アカウントを管理するプロバイダー (企業または個人) を選択してください。         プロバイダーを作成         プロバイダー名を入力         0/100         TEST:マッチングッド㈱         「LINE公式アカウントAPI利用規約」にご同意の上、下の[同意する]をクリックしてください。 | アカウントを適したユーザーとの双方向のコミュニケーションが可  |
| のLINE Corporation 利用規約 API移用<br>・<br>・<br>・<br>・<br>・<br>・<br>・<br>・<br>・<br>・<br>・<br>・<br>・ | 朝) ガイドライン 著作者情報<br>ラインテスト @865decdg                                                          | キャンセル <b>回転する</b><br>マニュアル<br>(2 <u>リ</u> -) ▲0 ●応答モード:Bot                                                                                                    |                                 |
| ホーム 通知 分析 アカウン                                                                                | ットページ チャット                                                                                   |                                                                                                    | \$ 19ž                          |
| アカウント設定<br>権限管理<br>応答設定<br>Messaging API<br>利用と請求                                             | Messaging APIは開発者<br>Messaging APIとは発音<br>Messaging APIとは?<br>LINE DevelopersのAPIBE<br>ステータス | プロパイダーを選択 ×<br>アカウントを管理するプロパイダー(企業または個人)を選択してください。<br>● プロパイダーを作成<br>「テスト:マッチングッド株式会社 15/100<br>● TEST:マッチングッド演                                                                                  | ミアカウントを通したユーザーとの双方向のコミュニケーションが可 |
|                                                                                               |                                                                                              | 「LINE公式アカウントAPI利用規約」にご同意の上、下の[同意する]をクリックして<br>ください。<br>キャンセル 回意する                                                                                                    |                                 |

# 13.プライバシーポリシーと利用規約の入力画面も必要に応じて入力し、「OK」をクリックします。

| LINE official Account の IMGラインテスト @865d                 | xxdg (2リー) ▲0 ●応答モード:Bot                                                                                                    | 0 0                            |
|---------------------------------------------------------|----------------------------------------------------------------------------------------------------|--------------------------------|
| ホーム 通知 分析 アカウントページ チャット                                 |                                                                                                    | ◎ 段定                           |
| アカウント設定<br>権限管理<br>応答設定<br>Messaging API<br>利用と請求<br>ステ | プライパシーボリシーと利用規約       ×         プロパイダーのプライパシーボリシーと利用規約を登録してください。登録した内容はあどで変更できます。       ジライパシーボリシー 0/500         パライパシーボリシー       0/500         小性ps://       (任意)         利用規約       0/500         ト性ps://       (任意) | アカウントを通したユーザーとの双方向のコミュニケーションが可 |
| © LINE Corporation 利用規約 API利用規約 ガイドライン 著作権              | 育報 マニュアル                                                                                                    |                                |

| LINE Official Account                             | ラインテスト @865decdg                                                             | ▲0 ●応答モード:Bot                                                                                   |                                          | 0 0                             |
|---------------------------------------------------|------------------------------------------------------------------------------|-------------------------------------------------------------------------------------------------|------------------------------------------|---------------------------------|
| ホーム 通知 分析 アカウ                                     | シトページ チャット                                                                   |                                                                                                 |                                          | 0 IBž                           |
| アカウント設定<br>権限管理<br>応答設定<br>Messaging API<br>利用と請求 | Messaging /<br>Messaging APIとは発<br>Networks<br>Line DevelopersのAPI的<br>ステータン | プライバシーボリシーと利用規約<br>プロバイダーのプライバシーボリシーと利用規約<br>容はあとで変更できます。<br>プライバシーボリシー<br>(任意)<br>利用規約<br>(任意) | ×<br>E登録してください。登録した内<br>37/500<br>37/500 | 57カウントを通したユーザーとの双方向のコミュニケーションが可 |
| © LINE Corporation 利用規約 API利用                     | 1規約 ガイドライン 著作種情報                                                             | アニュアル                                                                                           |                                          |                                 |

14. Messaging API 利用内容を確認し、「OK」をクリックします。

| LINE <sup>Official</sup> Account の MGラインテスト @865decdg フリー MD ●応答モード: Bot                                                                                                    | 0        |
|----------------------------------------------------------------------------------------------------|----------|
| ホーム 通知 分析 アカウントページ チャット                                                                                                    | 婝        |
| アカウンド設定       Messaging API         施客aging API       Messaging APIとす         Messaging API       Messaging APIとす         利用ご目泳       Messaging APIとす         ブロッシットを       Messaging APIとす         ブロッシットを       Messaging APIとす         ブロッシットを       Messaging APIとす         ブロッシットを       Messaging APIとす         ブロッシットを       Messaging APIとす         ブロッシットを       Messaging APIを利用         ブロッシットを       Messaging APIを利用         ブロッシットを       Messaging APIを利用         ブロッシットを       Messaging APIを利用         エージャングレー       アッカシットを         「ロッチッシー」       「ロッチッシークッチッグット |          |
| © LINE Corporation 利用規約 API利用規約 ガイドライン 著作種情報 マニュアル                                                                                                    | <b>.</b> |

# 15. Messaging API 画面に遷移しますので、「LINE Developers」をクリックします。

| LINE Official Account                             | インテスト @865decdg (2リー) 🏜 0 🛢 応答モード: Bot                                                                                                    | 0 0          |
|---------------------------------------------------|----------------------------------------------------------------------------------------------------|--------------|
| ホーム 通知 分析 アカウント                                   | トページ チャット                                                                                                    | ✿ 設定         |
| アカウント設定<br>権限管理<br>応答設定<br>Messaging API<br>利用と請求 | Messaging API<br>Messaging APIは開発者向けの高度な機能です。APIを利用してメッセージやアクションを送受信できるため、LINEアカウントを通したユーザーとの双方向<br>能となります。<br>Messaging APIとは?<br>LINE DevelopersのAPI関連のドキュメント | のコミュニケーションが可 |
|                                                   | ステータス 利用中 Channel情報 Channel ID 1567888160 コピー Channel secret 39e272ddcb7f4e6719834aefabbe573e コピー Webhook URL https:// 保存                                       |              |
|                                                   | その他の段定 LINE Developerst ら行えます。                                                                                                    |              |

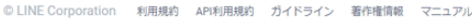

### 16.LINE Developers 画面に遷移しましたら、アイコンをクリックします。

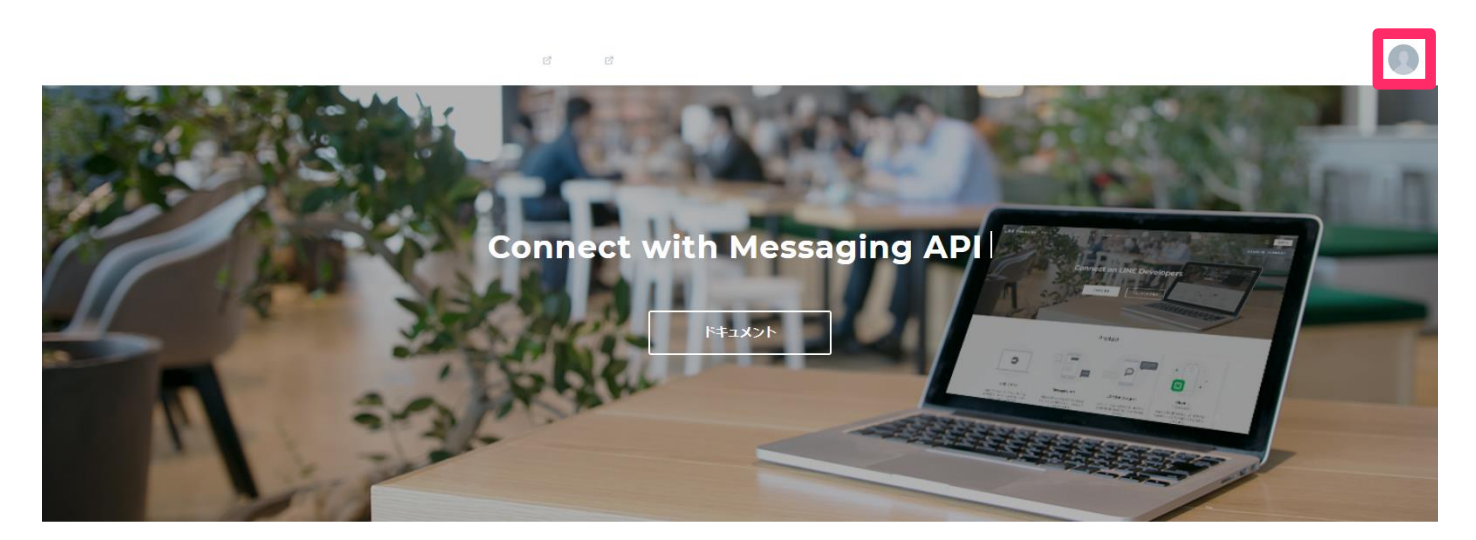

#### プロダクト

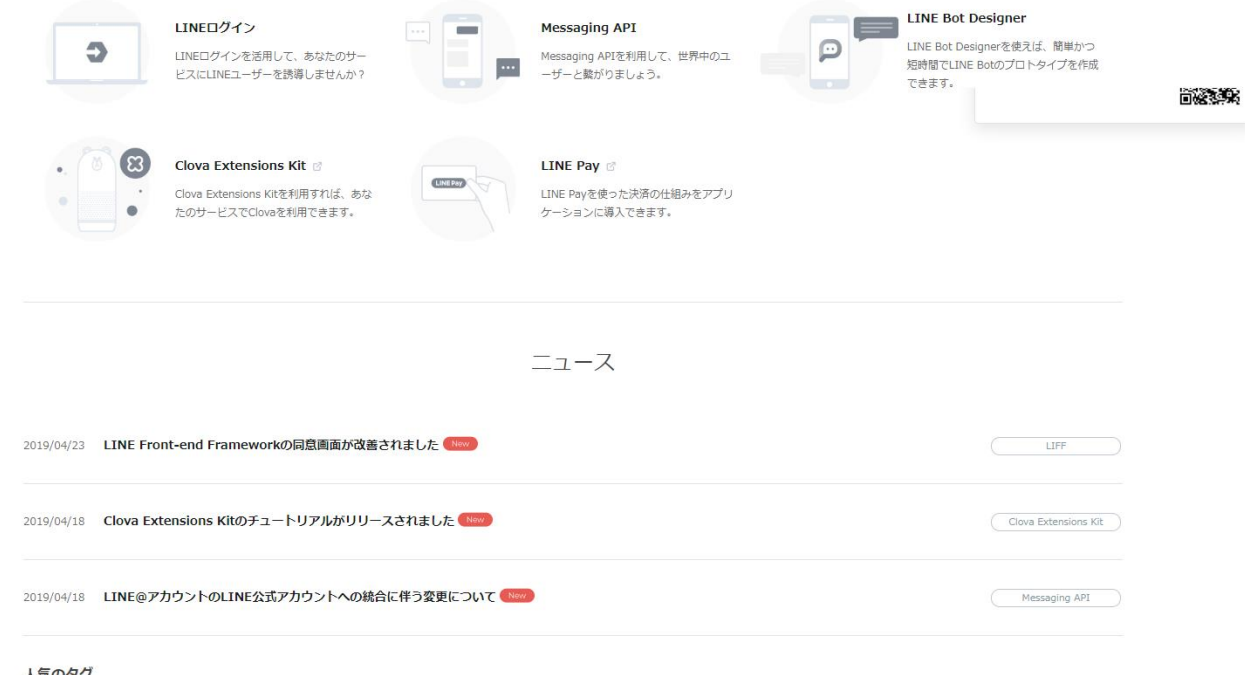

#### 人気のタグ

#LIFF #Clova Extensions Kit #Clova #Messaging API #コンソール #福喜報告 #LINEプラットフォーム #リッチメニュー #Android #IOS #Unity #ドキュメント #メンテナンス #LINEログイン #Social API #LINE Things #Flex Message #Bot Designer #イメージマップメッセージ #テンプレートメッセージ #LINE API Expert #Group

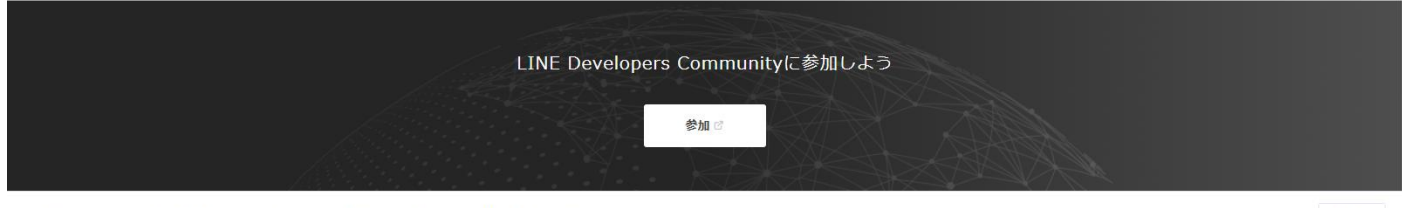

17.アイコン内メニューから、「プロバイダーリスト」をクリックします。

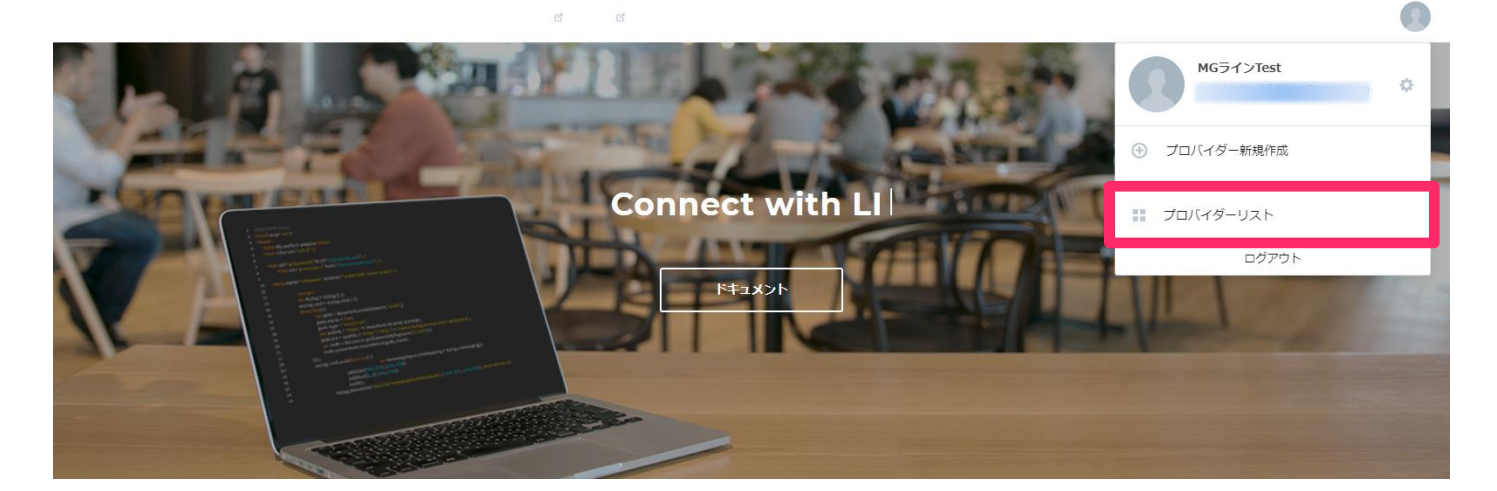

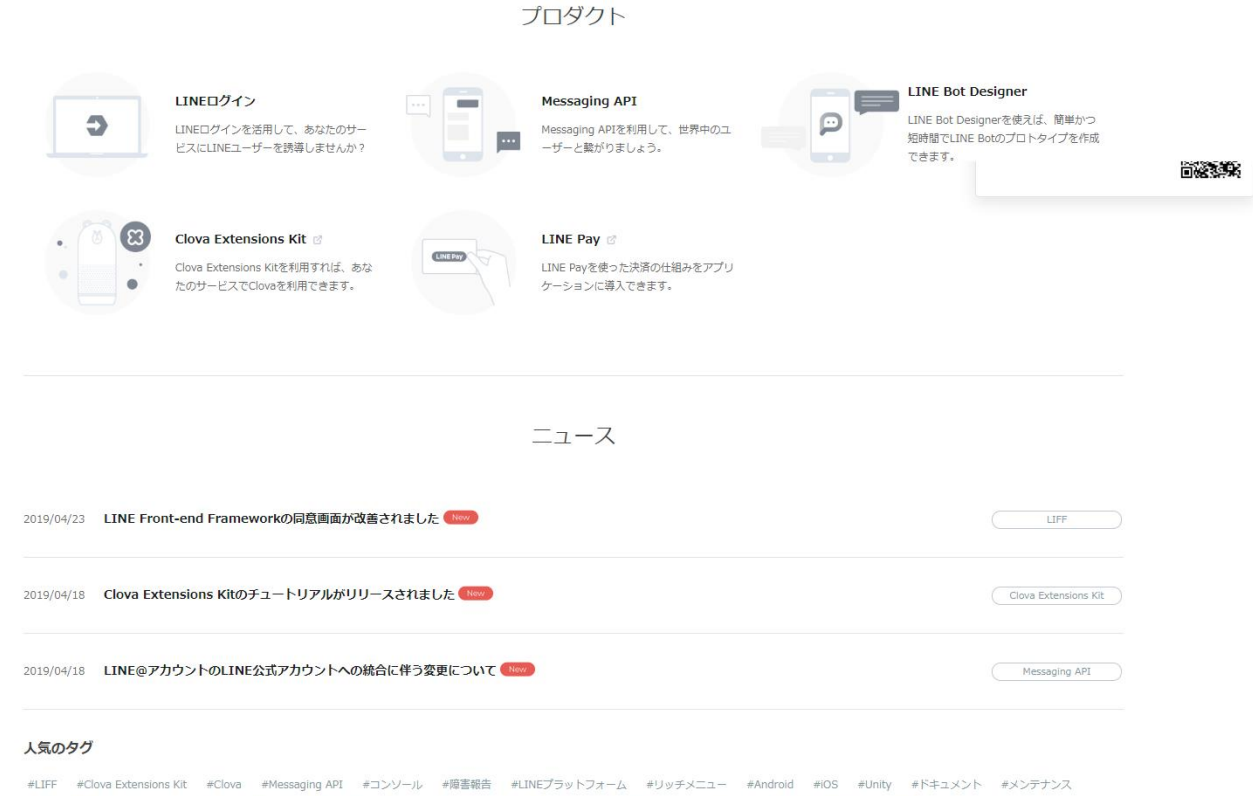

#LINEログイン #Social API #LINE Things #Flex Message #Bot Designer #イメージマップメッセージ #デンプレートメッセージ #LINE API Expert #Group

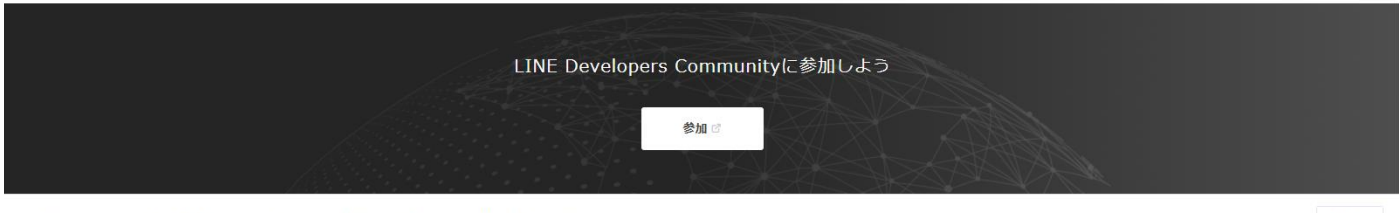

© LINE Corporation 規約とポリシー 商標について LINE & LINE Corp & LINE for Business &

日本語 🗸

# 18.プロバイダーリスト画面に遷移しますので、設定をしたいプロバイダーをクリックします。

| LINE Developers 7                         | ダクト ドキュメント ニュース FAQ Community © ブログ ©                  | ۹ 🔘                  |
|-------------------------------------------|--------------------------------------------------------|----------------------|
| ≫use ようこそ<br>•icon MGラインTest <sup>©</sup> | プロバイダーリスト (2)                                          | ⊕ 新規プロバイダー作成         |
| プロバイダー                                    | プロバイダー                                                 | 権限                   |
| プロバイダーリスト                                 | TEST:マッチングッド(例)                                        | Admin                |
| テスト:マッチングット(M)                            | テスト:マッチングッド株式会社                                        | Admin                |
| ツール                                       |                                                        |                      |
| サポート                                      | ④ 新規プロバイター作成                                           |                      |
|                                           |                                                        |                      |
|                                           |                                                        |                      |
|                                           |                                                        |                      |
|                                           |                                                        |                      |
|                                           |                                                        |                      |
| © LINE Corporation 規約とポリ                  | - 斎橋について LINEプラットフォームで発生した問題の報告には「お問い合わせフォーム」をご利用ください。 | Family Sites 🗸 日本語 🗸 |

# 19.チャネル選択画面に遷移しますので、該当チャネルをクリックします。

| LINE Developers プロダクト ドキュメント ニュース FAQ Community ♂ プログラ       |                         |                                    |                           |       |
|--------------------------------------------------------------|-------------------------|------------------------------------|---------------------------|-------|
| ≫use ようこそ<br>•icor MGラインTest 🌣                               | テスト:マッチ                 | ングッド株式会社                           | 作成日頃 >                    |       |
| プロバイダー                                                       |                         |                                    |                           |       |
| プロバイダーリスト<br>TEST:マッチングッド㈱<br>テスト:マッチングッド株式会社<br>ツール<br>サポート | <b>サ</b><br>新規チャネル作成    | Kww edmin MGラインテスト ■ Messaging API |                           |       |
| © LINE Corporation 規約とポリシー                                   | 商標について LINEブラットフォームで発生し | た問題の報告には 「お問い合わせフォーム」をご利用ください。     | Family Sites $\checkmark$ | 日本語 🗸 |

# 20.以下の詳細画面が確認できます。

| NE Developers 70    | ダクト ドキュメント ニュース FAQ Community II プログロ                                               | ۹ 🔘            |
|---------------------|-------------------------------------------------------------------------------------|----------------|
| ようごぞ<br>MGラインTest © | TOP> プロバイダーリストッ TESTiマッチングッドNo、TestMGアプリッ チャネル基本経営                                  |                |
| ル(イダー ・             | ← F2 TestMGアプリ<br>■ Messegny AFI ( adm)                                             |                |
| ロバイダーリスト            |                                                                                     |                |
| -1.                 | <b>チャネル基本語素</b> むちょりティ質理 磁振算理 デスター管理                                                | 1727-17246     |
| -72                 | チャネルの基本時報(アイコン画像、アプリ名等)施宅や必要なチャネル 係略の補認などを行います。<br>テスター推測の場合は「テスターをやめる」補給のみご利用可能です。 |                |
|                     | 基本情報                                                                                |                |
|                     | 7/17/77#8                                                                           |                |
|                     |                                                                                     |                |
|                     | アプリ&<br>TestM 0 アプリ                                                                 | 55             |
|                     | アプリ説明<br>Test M G アプリ                                                               | 22             |
|                     | Channel ID 🕥                                                                        |                |
|                     | Channel Secret ①                                                                    | 75 <b>%</b> (7 |
|                     | アブリタイプ ①<br>BOT                                                                     |                |
|                     | プラン<br>フリー<br>メプランを変更に発起したい場合、再算ページを含み込んでください                                       | 変更はこちら び       |
|                     | NARUHALANKE ③<br>REMY_MESSAGE                                                       |                |
|                     | х-л7Б2 ()<br>-                                                                      | 12             |
|                     | メッセージ過受病協定                                                                          |                |
|                     | 794⊼19><br>(π>99-Δ) ⊙<br>-                                                          | 再发行            |
|                     | Webhook語音③<br>利用L/2L/                                                               | 205            |
|                     | Webbook URL #SSLIGWARD ③<br>-                                                       | 22             |
|                     | Botのグループトーク参加 ①<br>利用しない                                                            | 22             |
|                     | <b>LINEの検認の利用</b><br>メッセージ本文はLINEのManugerの設定素面にて設定することができます。                        |                |
|                     | 自動は茶メッセージ ①<br>利用する                                                                 | 設定はごちら 2 編集    |
|                     | あだち始か時時いさつ ①<br>19月する                                                               | 設定はごちら は 編集    |
|                     | LINE#7IJ^@QRI-F                                                                     |                |
|                     | QR コード アプリ機動物をあたちに除かする際にご加用くためい。                                                    |                |
|                     | その他                                                                                 |                |
|                     | Your user ID 🕥                                                                      |                |
|                     |                                                                                     |                |

以上の操作で LINE 連携をさせる前準備の「チャネル作成」は完了です。

チャネル基本設定画面内にある、

・アクセストークン

・LINE アプリへの QR コード(右クリック→名前を付けて画像を保存)

以上の2情報を弊社側へお伝えいただき、弊社側での連携設定が完了しましたら、

• Webhook URL

をお送りしますので、チャネル基本設定画面内へ追加入力をお願い致します。

以上の流れで連携設定は完了です。 以下のマニュアルもご参照いただけますと幸いです。

マニュアル【LINE 連携】